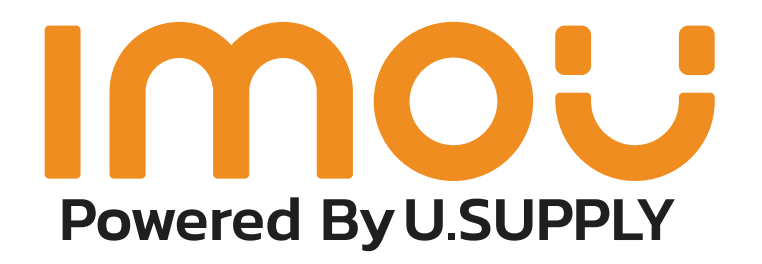

# คู่มือวิธีการใช้งาน กล้องWifi IMOU

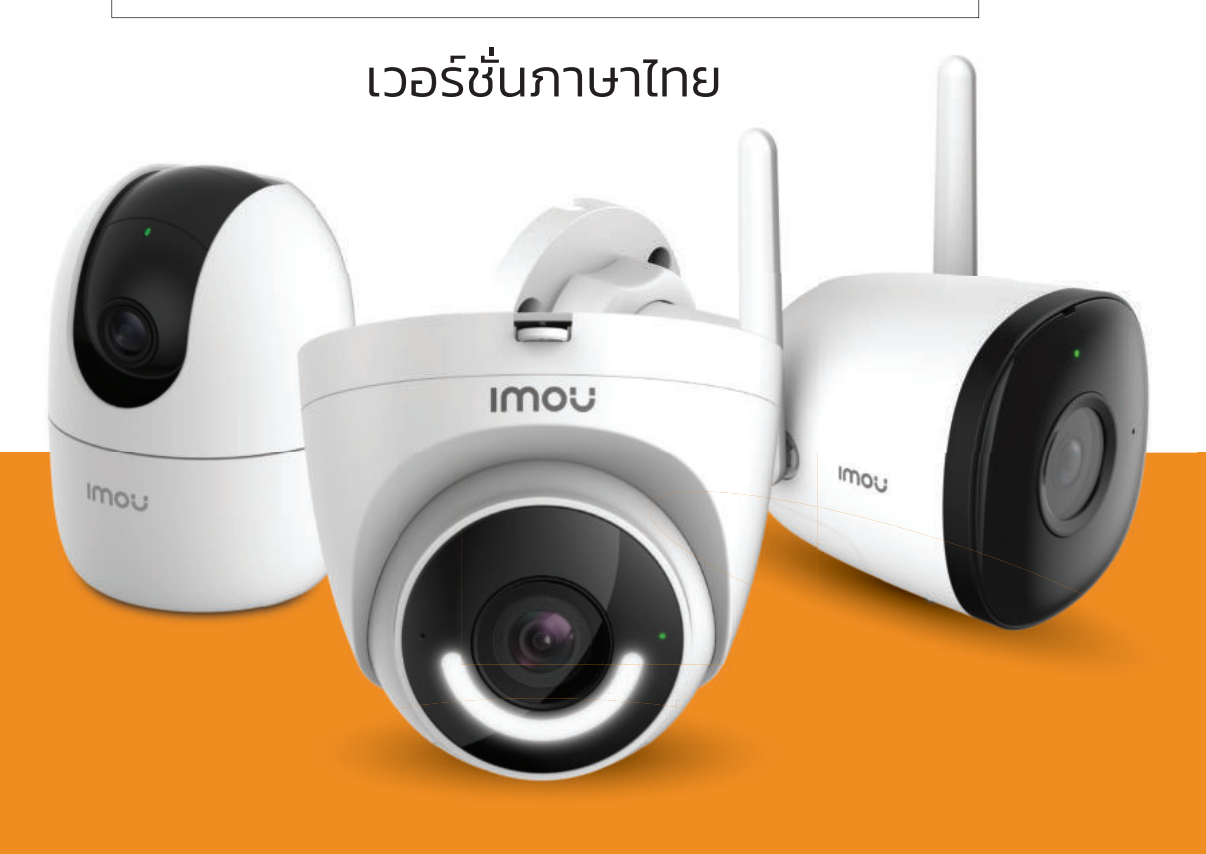

#### วิธีการใช้งานกล้อง IMOU เบื้องต้น

<u>ขั้น</u>ตอนที่ **1** 

J.SUPP

ดาวน์โหลด App (IMOU Life) ได้ทั้ง App Store และ Google play

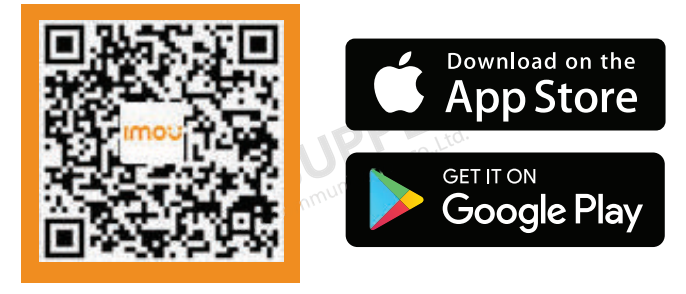

And communication

J.SUPPI

#### <sup>ขั้นตอนที่ 2</sup> เลือกขั้นตอนสำหรับการลงทะเบียนการเข้าใช้งาน มีให้เลือก 3 แบบ

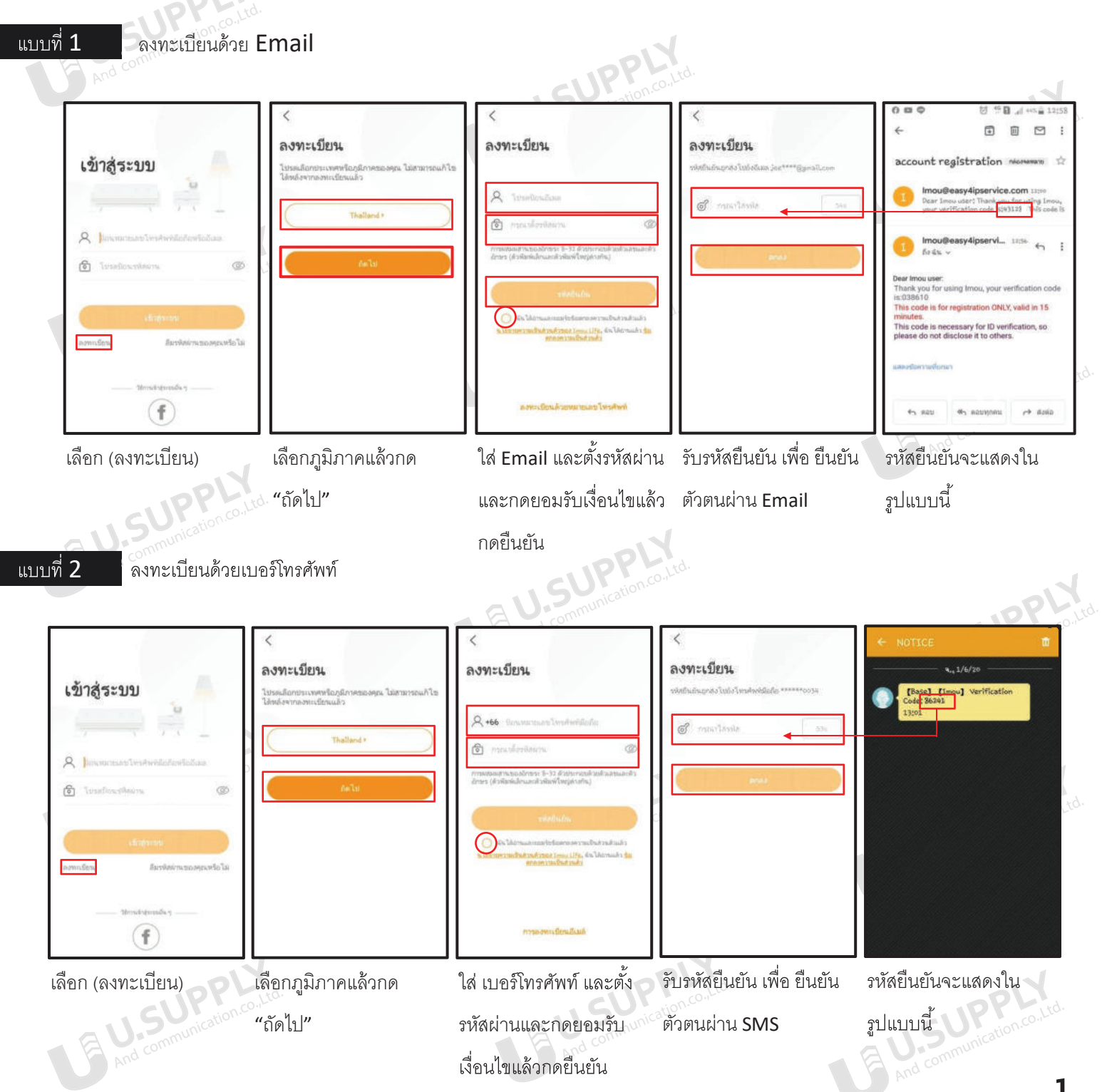

#### วิธีการดู Playback

โดยปกติกล้อง IMOU ต้องใช้ Micro SD Card หรือไอคลาวด์ (iCloud)ในการบันทึกข้อมูลภาพเพื่อดูย้อนหลัง วิธีที่ง่ายคือใช้

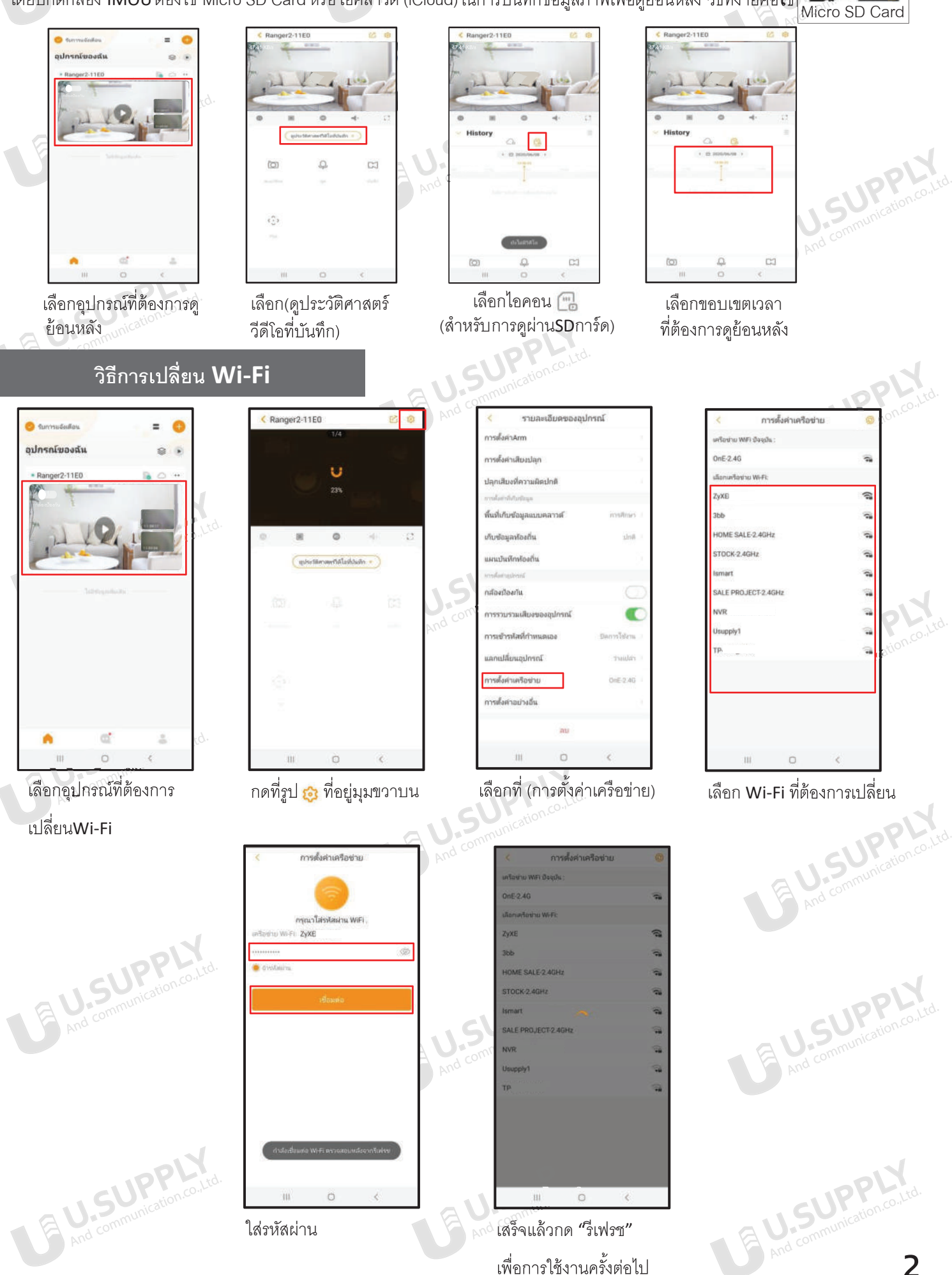

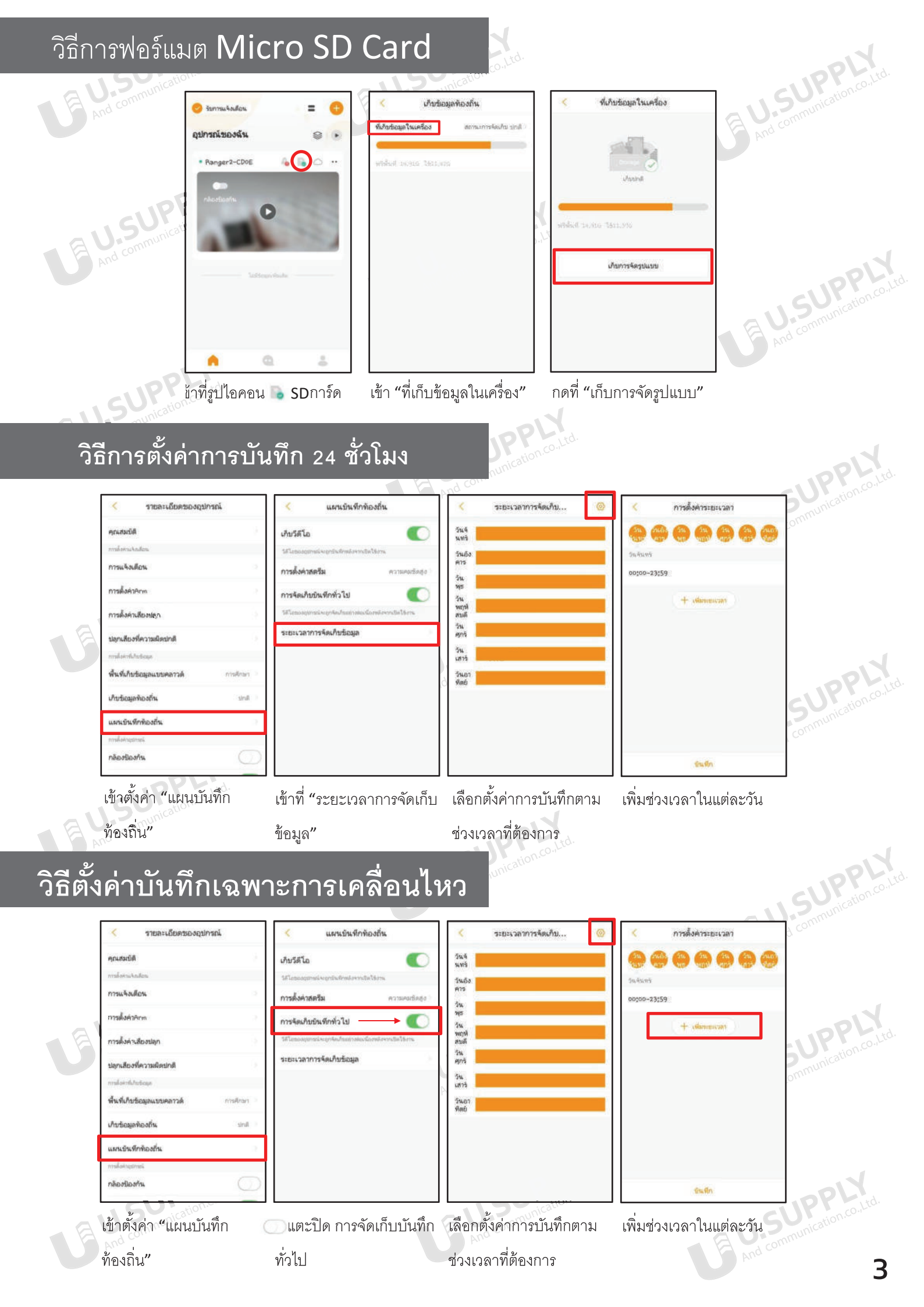

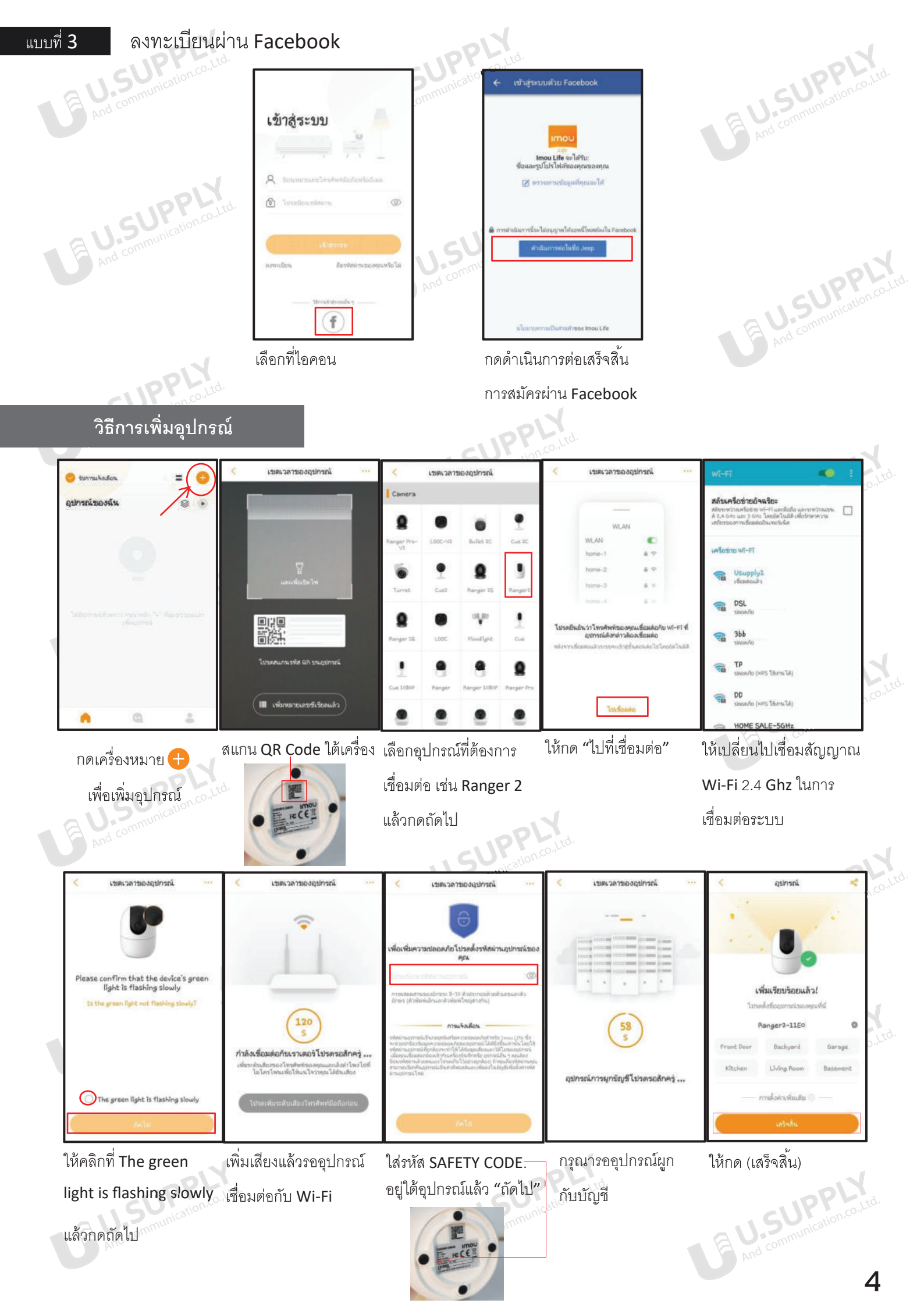

## วิธีการพลิกภาพกล้อง IMOU

nowi

And com

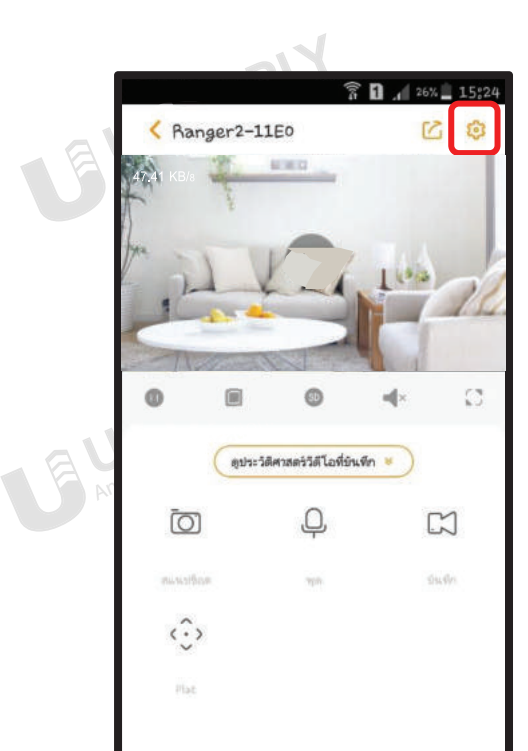

E And comm

# 1.กดเข้าไปที่ "ตั้งค่า" 🕸

| [   |                      |                | 1477          | ®alal 5  | 2% 🛢       |
|-----|----------------------|----------------|---------------|----------|------------|
|     | <                    | การตั้ง        | ค่าอย่างอื่น  | k.       |            |
|     | IR Light Settin      | ıg             |               | ฮัตโน    | រវិគី 💚    |
|     | ตัวบ่งขี้ที่อุปกร    | กโ             |               |          | 0          |
| A   | พลิกภาพกล้อง         | 1              |               | 1        | $\bigcirc$ |
| A C | ภาพจากหลืองจะพ       | ลิก 180 "เพื่อ | แสดงหลังงากบ่ | ปตโซ้งาน |            |
|     | โซนเวลา              |                |               |          |            |
|     | <u>ຈ</u> ູປແນນวันที่ |                |               |          |            |
|     | รีบูต                |                |               |          |            |
|     | III                  |                | 0             | <        |            |
| E   | 3.กดที่ "<br>        | ัพลิก          | ภาพก          | ล้อง"    | C          |

| And com  | < รายละเอียดของ            | ออุปกรณ์        |    | UPP-co.Lt     |
|----------|----------------------------|-----------------|----|---------------|
|          | Ranger2-11E0               |                 | 2  |               |
|          | โปรแกรมเวอร์ชั่นของอุปกรณ์ | 2.680.000000.8* | 5  |               |
|          | คุณสมบัติ                  |                 | 2° |               |
| - 1      | การตั้งค่าแจ้งเตือน        |                 |    | . 1           |
| EU.S     | การแจ้งเตือน               |                 | 50 | PPLY to.      |
| And      | การตั้งค่าArm              |                 | 20 | munication    |
|          | การตั้งค่าเสียงปลุก        |                 | 5  |               |
|          | ปลุกเสียงที่ความผิดปกติ    |                 | 3. | 6             |
|          | การตั้งค่าบริการคลาวด์     |                 |    |               |
| 150      | พื้นที่เก็บข้อมูลแบบคลาวด์ | การศึกษา        | 21 |               |
| And comm | การตั้งค่าที่เก็บข้อมูล    |                 |    | .ppl          |
|          | เก็บข้อมูลท้องถิ่น         | ไม่มีการจัดเก็บ | 80 | omunication.c |
|          | แผนบันทึกท้องถิ่น          |                 | ×. | an.           |
|          | การตั้งค่าอุปกรณ์          |                 |    | (             |
|          | กล้องป้องกัน               | $\bigcirc$      | D  |               |
| . 61     | การรวบรวมเสียงของอุปกรณ์   |                 |    |               |
| And com  | การเข้ารหัสที่กำหนดเอง     | ปิดการใช้งาน    | 21 | UPPlion       |
|          | แลกเปลี่ยนอุปกรณ์          | ว่างเปล่า       | 2. |               |
|          | การตั้งค่าเครือข่าย        | BackHome        | 20 |               |
|          | การตั้งค่าอย่างอื่น        |                 | 2  |               |
| And com  | 2.กดที่ "การเ              | ·               | Ī  | Feature       |

And communication.co.ttd.

## วิธีการแชร์ภาพ IMOU ไปยังอีกบัญชี

N

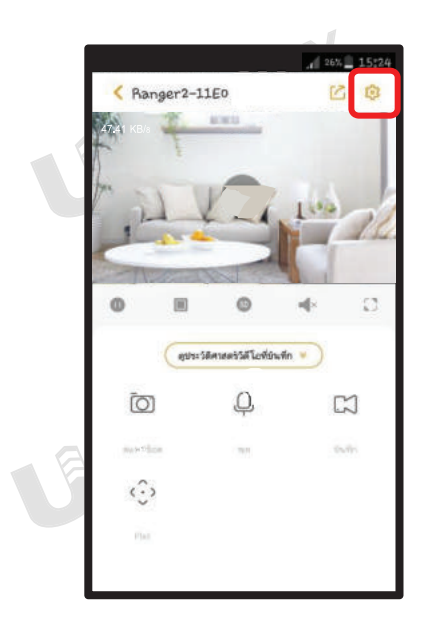

00

1.เข้าไปที่การตั้งค่า 🕸

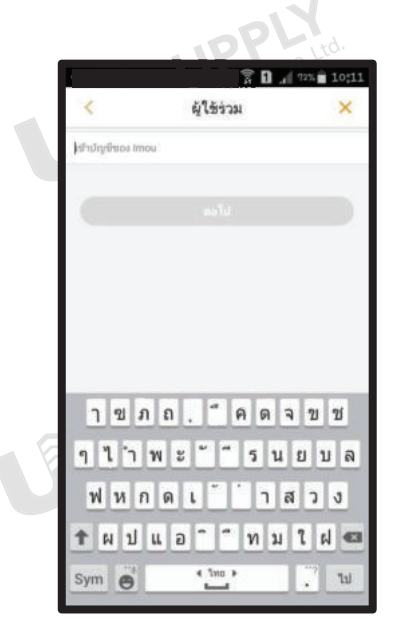

4.ใส่บัญชีผู้ใช้ที่ต้องการแชร์

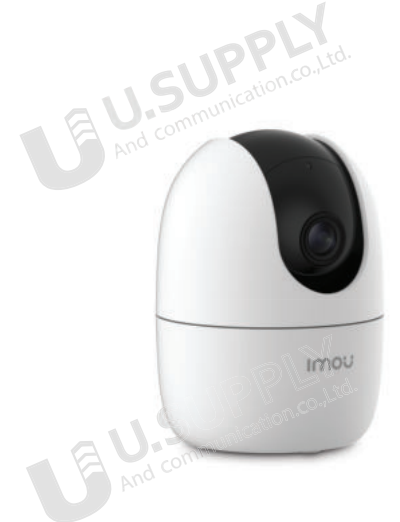

|                            | 🕈 🖸 🔐 72% 💼 10  | :10       |
|----------------------------|-----------------|-----------|
| < รายละเอียดของส           | จปกรณ์          |           |
| พื้นที่เก็บข้อมูลแบบคลาวด์ | การศึกษา        | 2         |
| เก็บข้อมูลท้องถิ่น         | ไม่มีการจิตเกิน | 2         |
| แผนบันทึกท้องถิ่น          |                 | 2         |
| mskongensei                |                 |           |
| กล้องป้องกัน               | Q               | $\supset$ |
| การรวบรวมเสียงของอุปกรณ์   | •               | 0         |
| การเข้ารหัสที่กำหนดเอง     | Banารใช้งาน     | 2         |
| แลกเปลี่ยนอุปกรณ์          | ว่าอเรล่า       |           |
| การตั้งค่าเครือข่าย        | STOCK-2,4GHz    | 8         |
| การตั้งค่าอย่างอื่น        |                 |           |
| auto<br>Constantia         |                 | 1         |
|                            |                 | -1        |

2.กด "แลกเปลี่ยนอุปกรณ์"

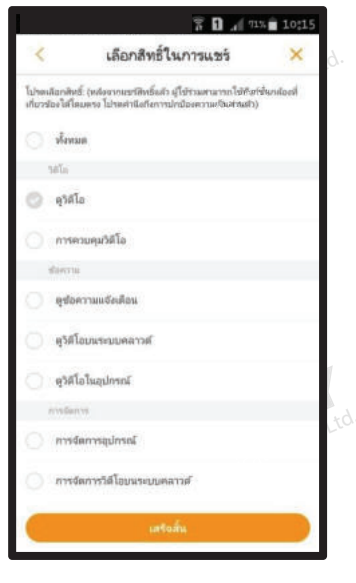

5.กำหนดสิทธิ์ของบัญชีที่แชร์

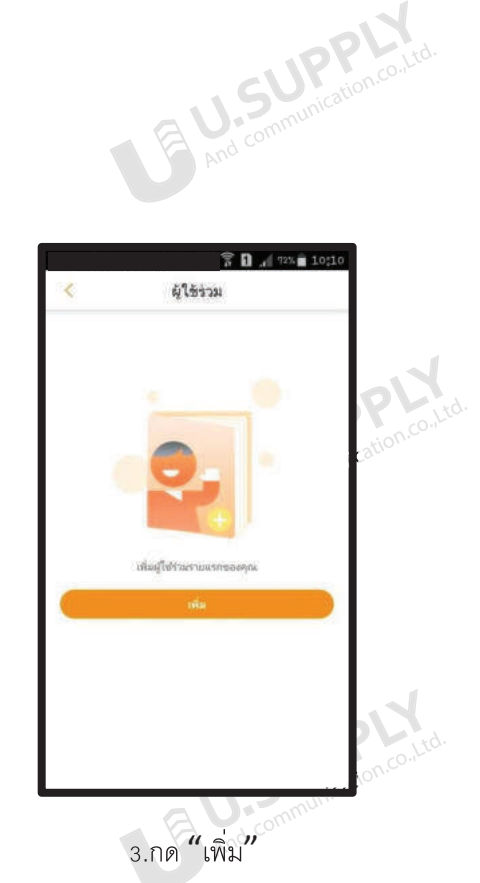

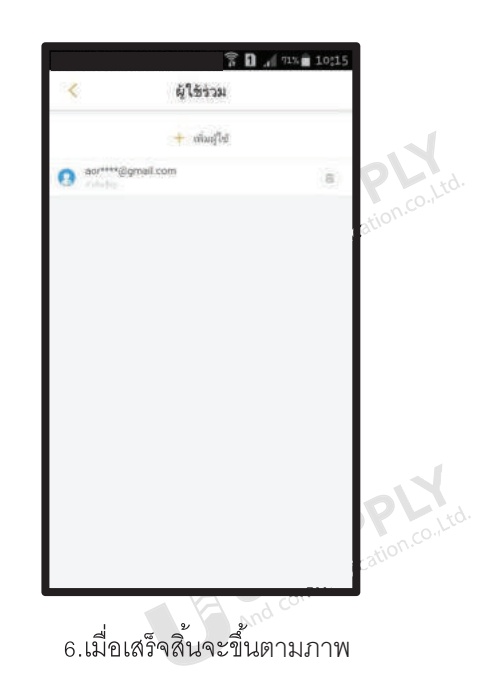

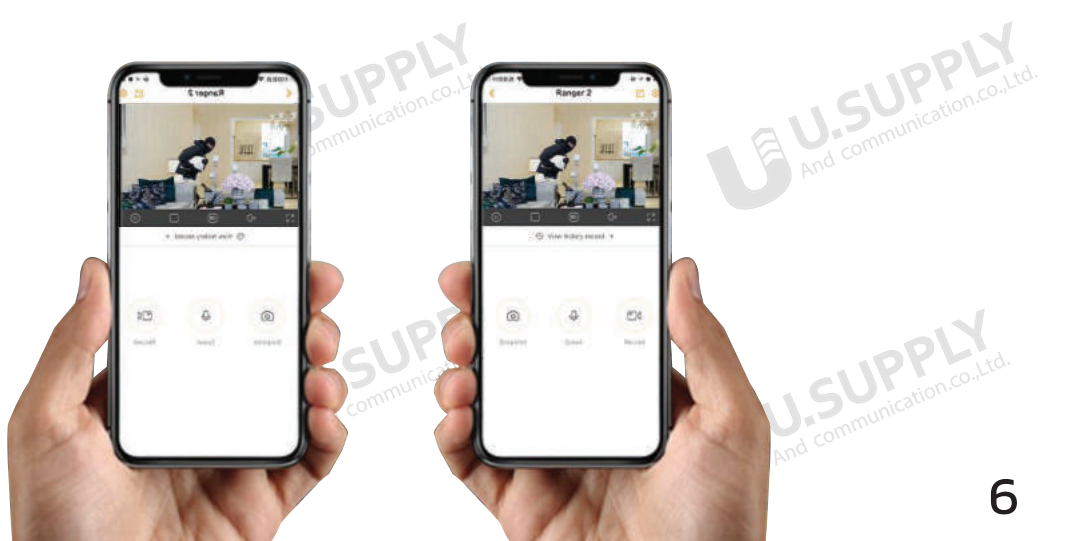

Ō

#### วิธีการดูรหัส Safety Code IMOU

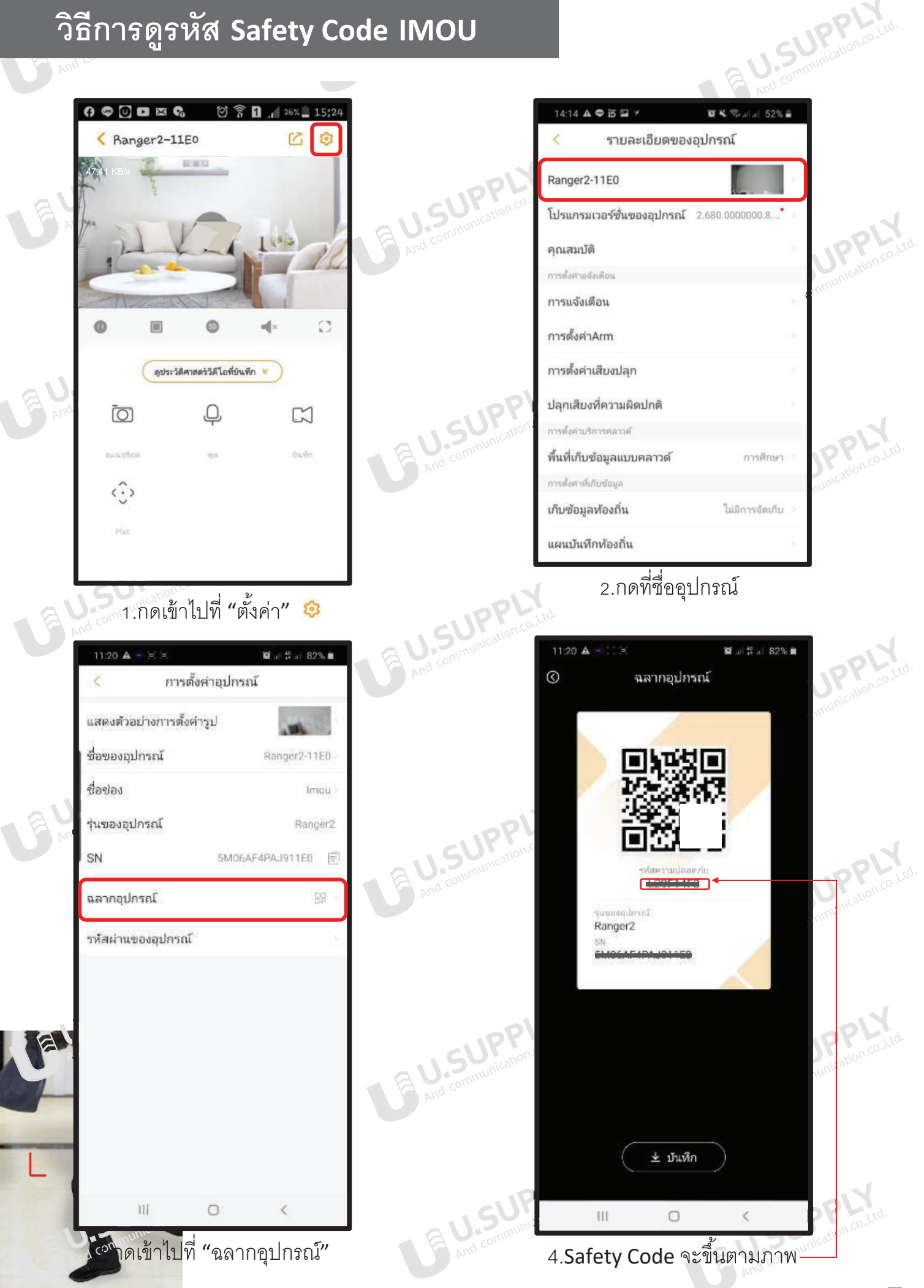

เครื่องมีข

น้อตรวจขั้ม Wi-Fi

|   | •                 | 0          | 8       |       |
|---|-------------------|------------|---------|-------|
|   | ได้มีการในเครื่อง | Gestencing | vefanio |       |
|   | Û                 |            |         |       |
|   | บริหารอื่น ๆ      |            |         | 1.00  |
| Ľ |                   |            |         | 15    |
| L | ©                 |            |         | Com   |
| Ľ | maters            |            |         | rug C |
|   |                   |            |         |       |
| L | - 10              | 0          | 4       |       |
| _ |                   |            |         | _     |

- 2.กดไปที่ "เครื่องมือ"
- 3.เข้าไปที่ "LAN Live"

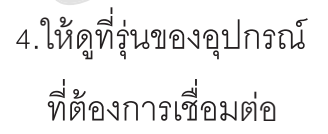

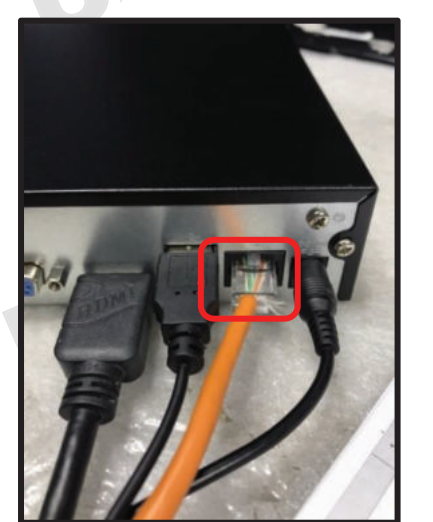

5.ทำการเซ็คว่าตัวเครื่องบันทึก เชื่อมต่อกับสาย LAN อยู่

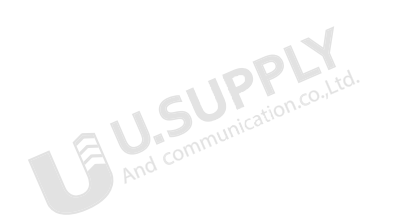

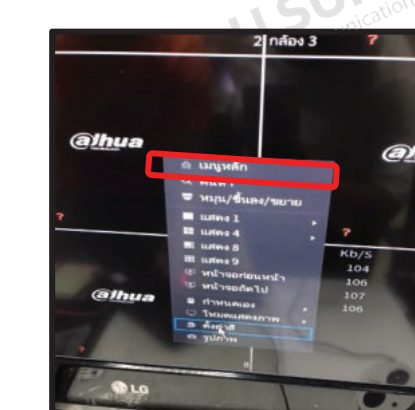

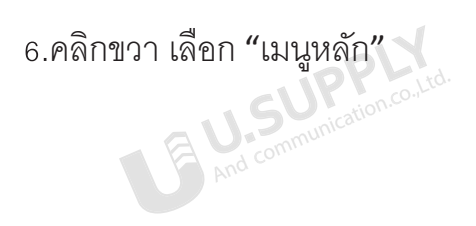

J.SUPPI nd communication.c

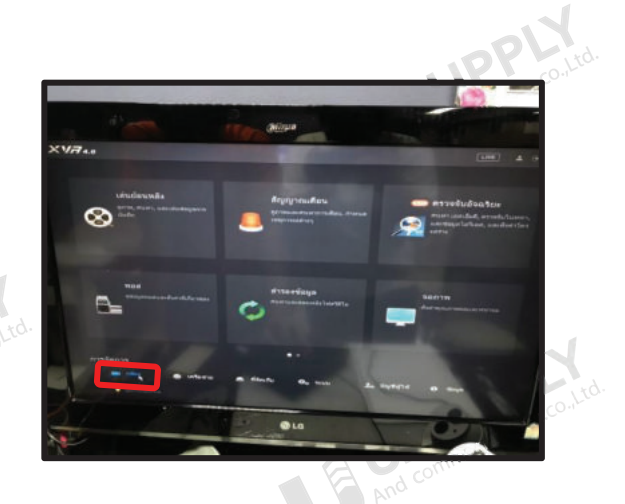

7.กดไปที่ "กล้อง"

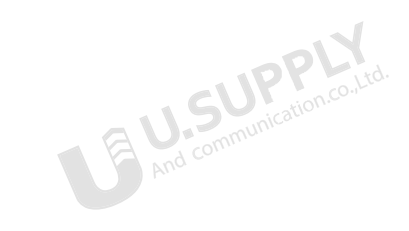

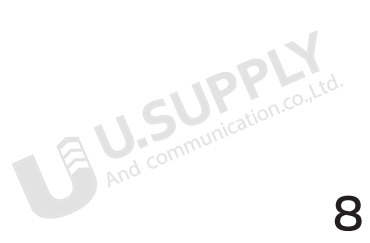

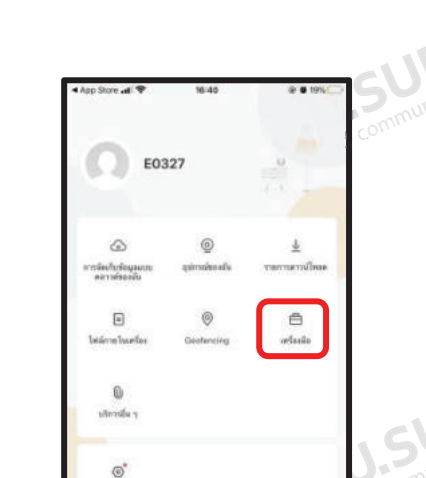

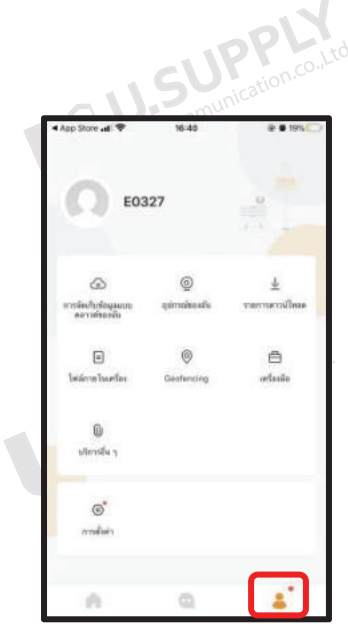

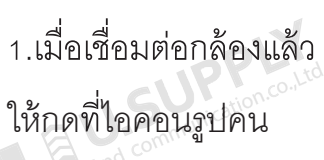

้วิธีการเชื่อมต่อกล้อง IMOU เข้ากับเครื่องบันทึก XVR \*ให้ทำการเชื่อมกล้อง IMOU กับแอพพลิเคชั่น IMOU Life ก่อน

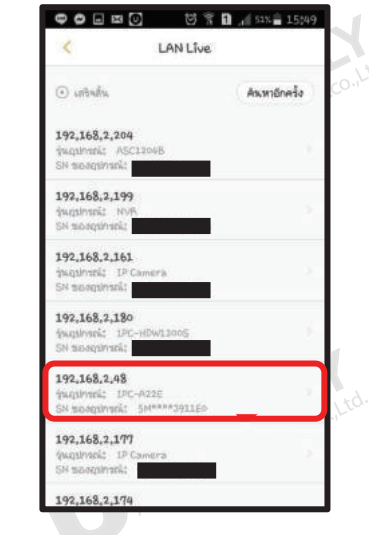

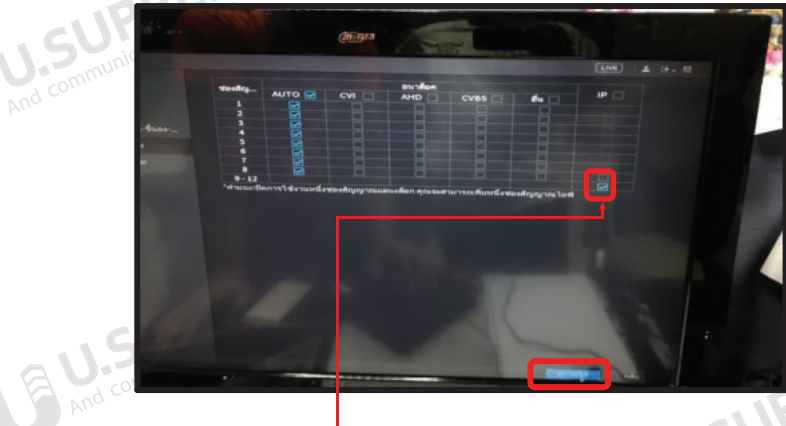

9.กดติ๊กถูก √ เพื่อเปิดช่อง IP ช่องที่ 9 – 12
10.กด "นำไปใช้"

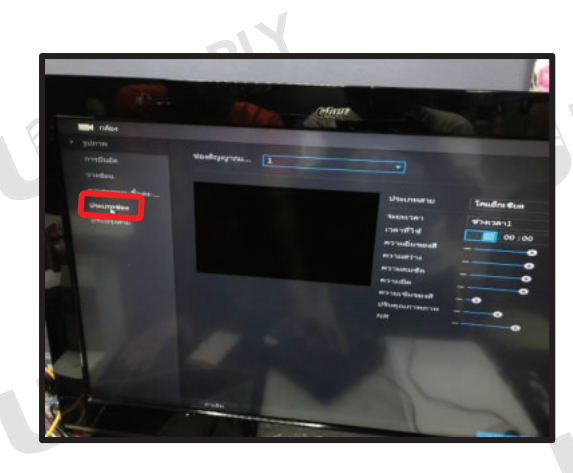

8.เลือก "ประเภทช่อง"

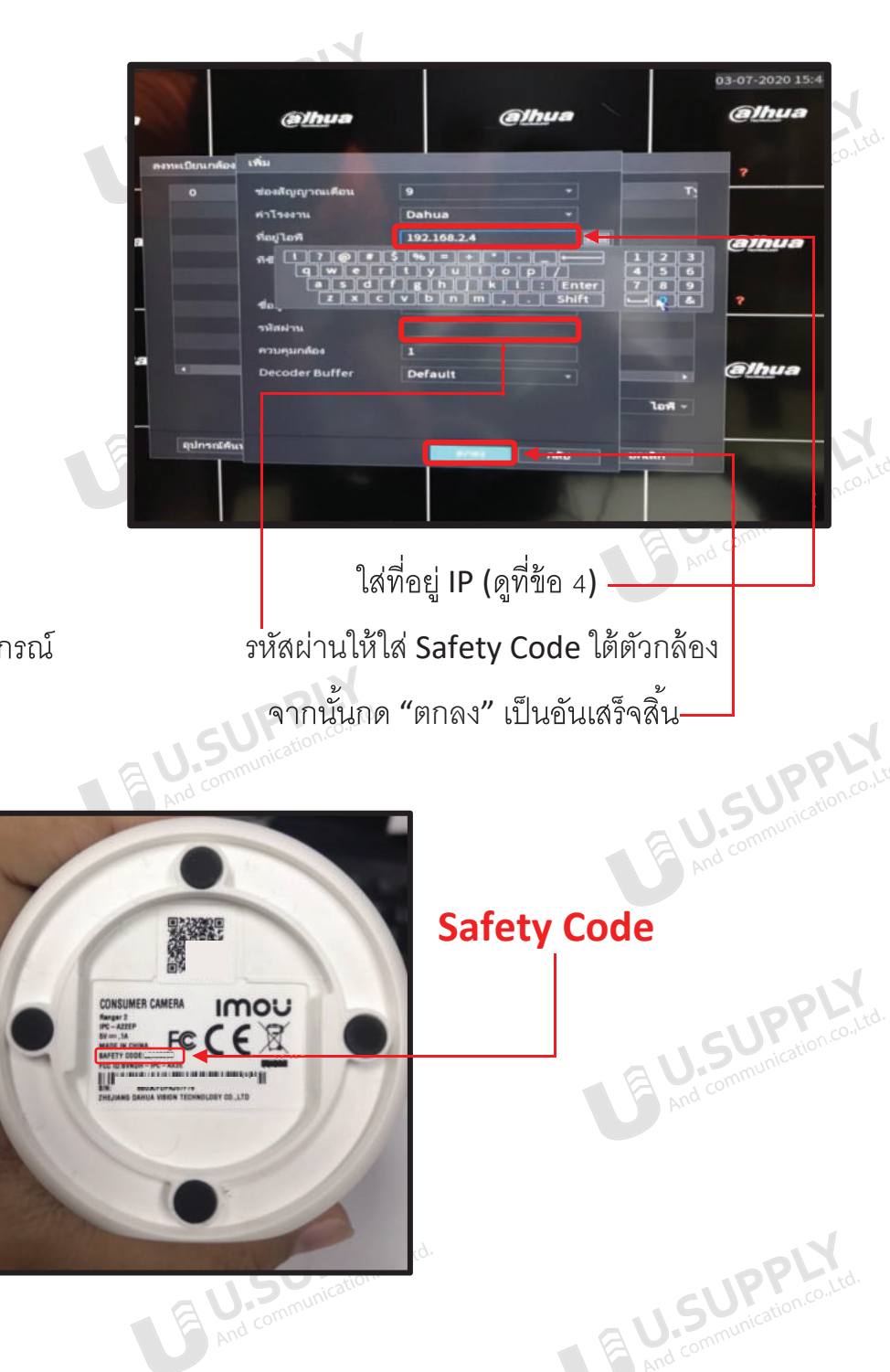

9

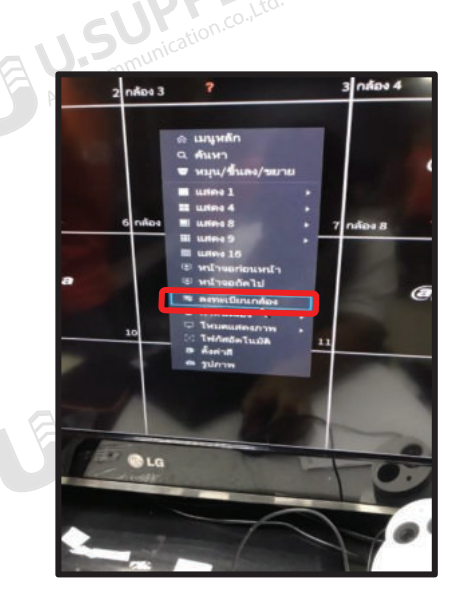

11.จากนั้นไปที่หน้าเมนู คลิกขวา เลือกลงทะเบียนกล้องและกดเพิ่มอุปกรณ์

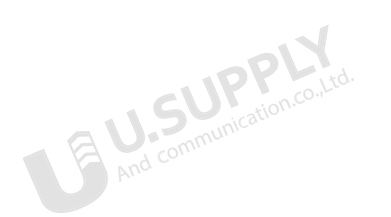

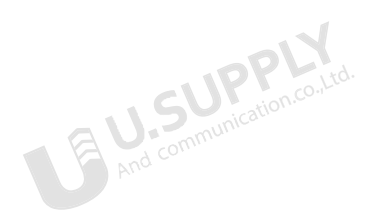

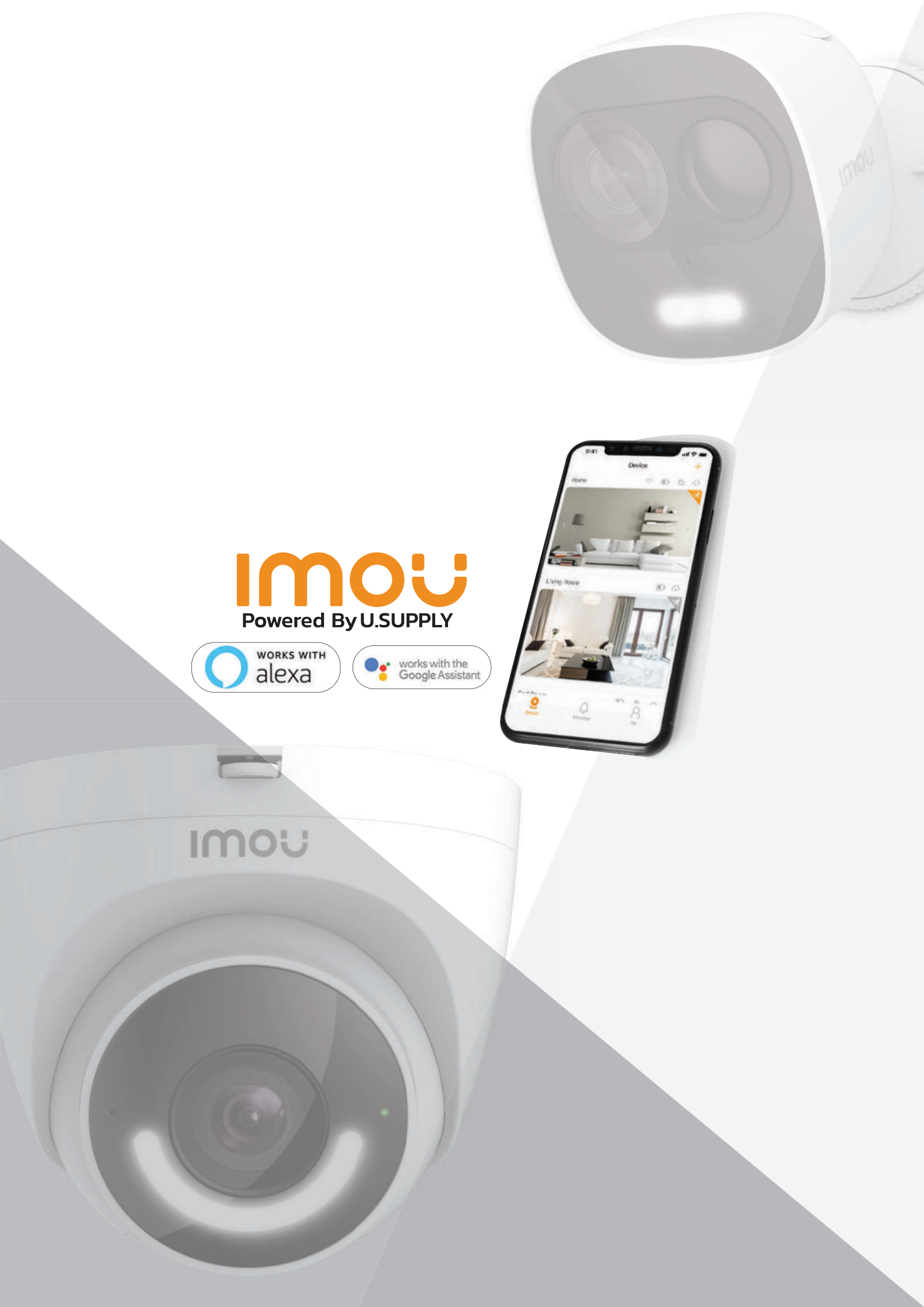